## Online Tickets Fasanerie (Eintritt nur mit Online-Ticket!)

1. In einer Suchmaschine "Fasanerie Wiesbaden" eingeben.

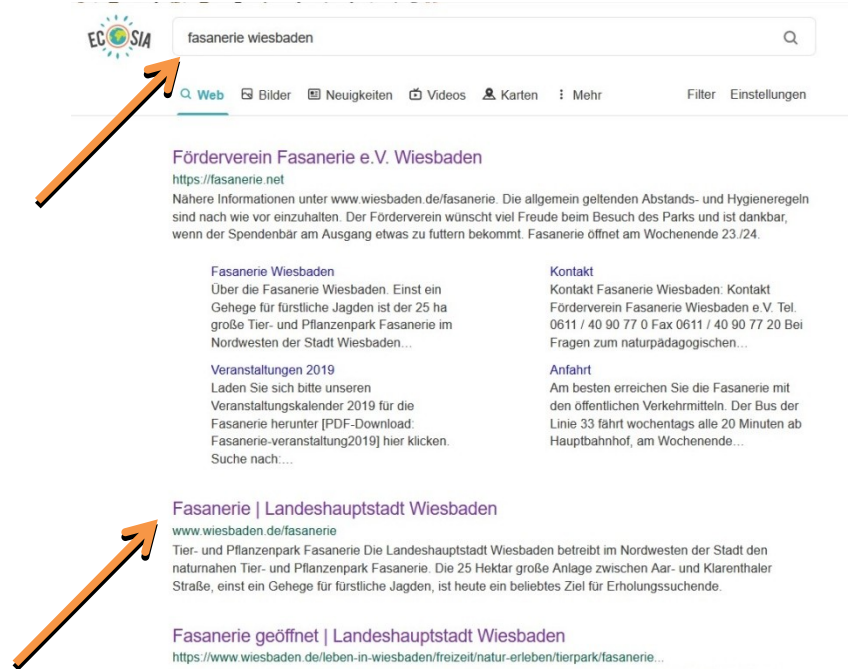

Zur Info: Der Einlass erfolgt in zweistündigen Zeitfenstern: von 9 bis 11 Uhr, 11 bis 13 Uhr, 13 bis 15 Uhr und 15 bis 17 Uhr. Die Dauer des Aufenthalts ist auf drei Stunden beschränkt, damit auch andere Personen eine Chance auf einen Parkbesuch haben.

Die allgemein geltenden **Abstands**und Hygieneregeln zu einzuhalten und das **Tragen einer Schutzmaske in allen Innenräumen** (Besucherinformation und Toiletten) und **vor dem Kiosk** ist verpflichtend. Aufgrund der geringen Anzahl

an Parkplätzen bitte auf eine Anreise mit dem PKW verzichten und **öffentliche Ver**kehrsmittel nutzen. Vorerst keine öffentlichen Fütterungen und keine naturpädagogischen Angebote.

 Die Internetseite der Stadt Wiesbaden (www.wiesbaden.de/fasanerie) auswählen.

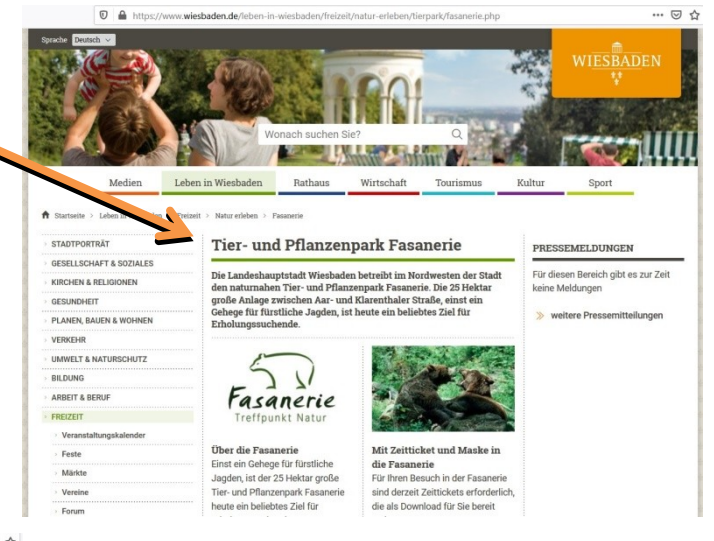

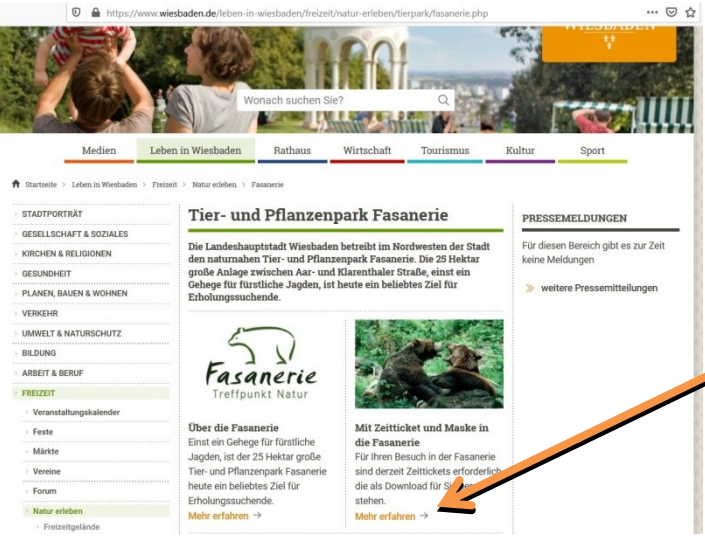

3. Unter "Mit Zeittickets und Maske in die Fasanerie" auf "**Mehr erfahren**" drücken.

|                                      | https://www.wiesbaden.de/leben-in-wiesbaden/freizeit/natur-erleben/tierpark/fasanerie-oeffnet.php                                                                                                    |
|--------------------------------------|----------------------------------------------------------------------------------------------------|
| 4. Ganz unten auf der Seite den Link | Es wird gebeten, die Dauer des Autenthalts in der Fasanene auf drei<br>Stunden zu beschränken, damit auch andere Personen eine Chance auf<br>einen Parkbesuch haben und das Tragen einer Schutzmaske in allen<br>Innenräumen (Besucherinformation und Toiletten) und vor dem Kiosk zu<br>berücksichtigen.                                                                                                    |
| "Zu den Tickets" auswählen.          | Spielbereiche - bis auf Wasserspielplatz wieder - geöffnet                                                                                                    |
|                                      | Aufgrund der neuen rechtlichen Bestimmungen sind auch die<br>Spielbereiche wieder geöffnet. Dies muss unter Beachtung der<br>Empfehlungen des Robert-Koch-Institutes zur Hygiene, der Steuerung des<br>Zutritts und der Vermeidung von Warteschlangen erfolgen. Daher muss<br>der Wasserspielplatz vorerst geschlossen bleiben.<br>Die allgemein geltenden Abstands- und Hygieneregeln nach Empfehlung<br>des Robert-Koch-Instituts sind von allen Besucherinnen und Besucher<br>einzuhalten. Aufgrund der geringen Anzahl an Parkplätzen ist empfohlen<br>auf eine Anreise mit dem PKW abzusehen und öffentliche Verkehrsmittel<br>zu nutzen.<br>Die Fasanerie bittet alle Besucher um Einsicht und Verständnis zu den<br>umgesetzten und notwendigen Einschränkungen. |
|                                      | KONTAKT                                                                                                    |
|                                      | 7 Zu den Tickets                                                                                                    |
|                                      | → Tier- und Pflanzenpark Fasanerie                                                                                                    |
|                                      | INHALTE TEILEN                                                                                                    |
|                                      |                                                                                                    |
|                                      |                                                                                                    |

5. Den gewünschten Tag und die Einlass Uhrzeit auswählen (max. 500 Personen-

| htt     | ps://wiesbadenfr. <b>eventris.eu</b> /i | ndex.php?item=category8th_spielplan=18rmandant                       | =0061&sp_st=42&c=24&showdetails=1&v 🕑 🟠 | gleichzeitig).                                                                                                    |
|---------|-----------------------------------------|----------------------------------------------------------------------|-----------------------------------------|----------------------------------------------------------------------------------------------------|
| WI      | ESBADE                                  | N Wiesbaden<br>TouristCar                                            | att Enzekarts längspelart               | A CALLER AND A CALLER AND A CAL |
| Wies    | taden Congress                          | Wiesbaden Congress &<br>Marketing GmbH<br>Kurhausplatz 1   65189 Wie | isbaden                                 |                                                                                                    |
| Μ       | larketing GmbH                          | Tel.: +49 611 1729930<br>Fax.: +49 611 1729798                       | E-Mail: t-info@wicm.de                  |                                                                                                    |
| STARTS  | SEITE TICKETS MEINE                     | DATEN ANMELDEN WARENKORB KONTA                                       | кт                                      |                                                                                                    |
|         |                                         | Ausgewählte Veranstaltung(en)                                        | Warenkorb                               |                                                                                                    |
| Freitag | 10.07.20<br>09:00 h                     | <u> Einlass zwischen 09:00 - 11:00 Uhr</u><br>Fasanerie              | Preis<br>EUR 0,00                       |                                                                                                    |
| Freitag | 10.07.20<br>11:00 h                     | <u>Einlass zwischen 11:00 - 13:00 Uhr</u><br>Fasanerie               | Preis<br>EUR 0,00                       | t leer.                                                                                                    |
| Freitag | 10.07.20<br>13:00 h                     | <u>Einlass zwischen 13:00 - 15:00 Uhr</u><br>Fasanerie               | Preis<br>EUR 0,00                       |                                                                                                    |
| Freitag | 10.07.20<br>15:00 h                     | <u>Einlass zwischen 15:00 - 17:00 Uhr</u><br>Fasanerie               | Preis<br>EUR 0,00                       |                                                                                                    |
| Samstag | 11.07.20<br>09:00 h                     | <u>Einlass zwischen 09:00 - 11:00 Uhr</u><br>Fasanerie               | Preis<br>EUR 0,00                       |                                                                                                    |
| Samstag | 11.07.20<br>11:00 h                     | <u>Einlass zwischen 11:00 - 13:00 Uhr</u><br>Fasanerie               | Preis<br>EUR 0,00                       |                                                                                                    |
| Samstag | 11.07.20<br>13:00 h                     | <u>Einlass zwischen 13:00 - 15:00 Uhr</u><br>Fasanerie               | Preis<br>EUR 0,00                       |                                                                                                    |
| Samstag | 11.07.20<br>15:00 h                     | <u> Einlass zwischen 15:00 - 17:00 Uhr</u><br>Fasanerie              | Preis<br>EUR 0,00                       |                                                                                                    |
| Sonntag | 12.07.20<br>09:00 h                     | <u>Einlass zwischen 09:00 - 11:00 Uhr</u><br>Fasanerie               | Preis<br>EUR 0,00                       |                                                                                                    |
| Sonntag | 12.07.20<br>11:00 h                     | <u>Einlass zwischen 11:00 - 13:00 Uhr</u><br>Fasanerie               | Preis<br>EUR 0,00                       |                                                                                                    |
| Sonntag | 12.07.20                                | Finlass zwischen 13:00 - 15:00 Uhr                                   | Preis                                   |                                                                                                    |

6. Die Auswahl des Tages und der Uhrzeit überprüfen.

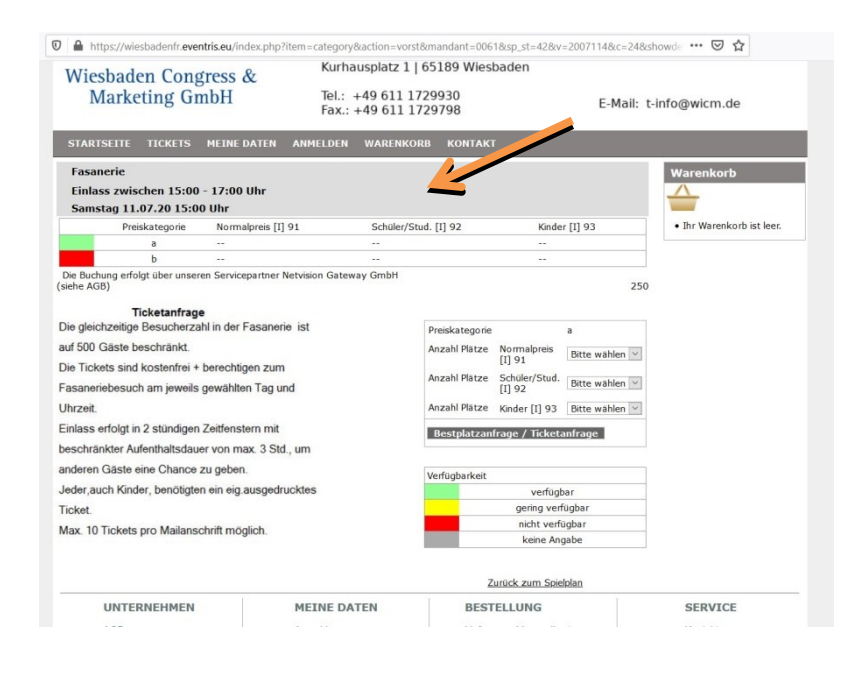

|                                                 |                                                                           |                             |                                | 7. Die gesamte Anzahl von Erwachsenen,                                     |
|-------------------------------------------------|---------------------------------------------------------------------------|-----------------------------|--------------------------------|----------------------------------------------------------------------------|
| Preiskategorie                                  |                                                                           | а                           |                                | Schülern/Studenten und Kindern eintragen                                   |
| Anzahl Plätze                                   | Normalpreis<br>[I] 91                                                     | 2                           |                                | (max. 10 Tickets pro Email).                                               |
| Anzahl Plätze                                   | Schüler/Stud.<br>[I] 92                                                   | 1                           | $\sim$                         |                                                                            |
|                                                 |                                                                           |                             |                                |                                                                            |
| Anzahl Plätze                                   | Kinder [I] 93                                                             | 2                           | ~                              | Mit "Bestplatzanfrage/Ticketanfrage" bestäti-                              |
| Anzahl Plätze<br>Bestplatzanfi                  | Kinder [I] 93<br>rage / Ticketa                                           | 2<br>Infrage                | <ul> <li></li> <li></li> </ul> | <ul> <li>Mit "Bestplatzanfrage/Ticketanfrage" bestäti-<br/>gen.</li> </ul> |
| Anzahl Plätze<br>Bestplatzanfi<br>Verfügbarkeit | Kinder [I] 93<br>Trage / Ticketa                                          | 2                           |                                | Mit "Bestplatzanfrage/Ticketanfrage" bestäti-<br>gen.                      |
| Anzahl Plätze<br>Bestplatzanfi<br>Verfügbarkeit | Kinder [I] 93<br>rage / Ticketa<br>verfügb                                | 2<br>Infrage                |                                | Mit "Bestplatzanfrage/Ticketanfrage" bestäti-<br>gen.                      |
| Anzahl Plätze<br>Bestplatzanfr<br>Verfügbarkeit | Kinder [I] 93<br>rage / Ticketa<br>verfügb<br>gering verfi                | 2<br>infrage<br>ar<br>ügbar |                                | Mit "Bestplatzanfrage/Ticketanfrage" bestäti-<br>gen.                      |
| Anzahl Plätze<br>Bestplatzanfr<br>Verfügbarkeit | Kinder [I] 93<br>rage / Ticketa<br>verfügb<br>gering verfu<br>nicht verfü | 2<br>anfrage                |                                | Mit "Bestplatzanfrage/Ticketanfrage" bestäti-<br>gen.                      |

 Die Auswahl überprüfen und falls nötig durch das X-Symbol löschen.

> Wenn alles richtig erfasst ist über "zur Kasse" bestätigen.

| maincang Smorr                                                                              | Fax.: +49 611 1729798 |                    |        | E-Mail: t- |  |
|---------------------------------------------------------------------------------------------|-----------------------|--------------------|--------|------------|--|
| STARTSEITE TICKETS MEINE DATEN AN                                                           | MELDEN WAREN          | KORB KONTAKT       |        |            |  |
|                                                                                             | Warenkorb             |                    |        |            |  |
| Beschreibung                                                                                |                       |                    | Preis  | entf.      |  |
| Eintrittskarte Einlass zwischen 15:00 - 17:00 Uhr<br>11.07.2020 15:00<br>Fasanerie Nr.: 159 | Konditionen           | Normalpreis 🗸      | 0,00€  | X          |  |
| Eintrittskarte Einlass zwischen 15:00 - 17:00 Uhr<br>11.07.2020 15:00<br>Fasanerie Nr.: 160 | Konditionen           | Normalpreis 🔽      | 0,00 € | X          |  |
| Eintrittskarte Einlass zwischen 15:00 - 17:00 Uhr<br>11.07.2020 15:00<br>Fasanerie Nr.: 161 | Konditionen           | Schüler/Stud \vee  | 0,00 € | X          |  |
| Eintrittskarte Einlass zwischen 15:00 - 17:00 Uhr<br>11.07.2020 15:00<br>Fasanerie Nr.: 162 | Konditionen           | Kinder [I] 93 V    | 0,00€  | X          |  |
| Eintrittskarte Einlass zwischen 15:00 - 17:00 Uhr<br>11.07.2020 15:00<br>Fasanerie Nr.: 163 | Konditionen           | Kinder [I] 93 \vee | 0,00€  | X          |  |
|                                                                                             |                       | Artikel Summe      | 0,00€  | 1.22       |  |
| Weitere Tickets bestellen Sie hier                                                          |                       |                    |        |            |  |
| (oder über das Menü TICKETS)                                                                |                       |                    | -      |            |  |
|                                                                                             |                       |                    | ZUF Ka | isse >>    |  |

9. "Jetzt Daten eingeben" auswählen (oder sich mit Emailadresse und Passwort als

|                                                                                           | tem=checkout&source=checkout                                                                                                 | ··· 🖂 🕁                                                                                                    |
|-------------------------------------------------------------------------------------------|----------------------------------------------------------------------------------------------------|----------------------------------------------------------------------------------------------------|
| NIESBADEN                                                                                 | Wiesbaden<br>TouristCard                                                                                                    | 9,90<br>H Generation Compension of the second second |
| <b>**</b><br>Niesbaden Congress &<br>Marketing GmbH                                       | Wiesbaden Congress &<br>Marketing GmbH<br>Kurhausplatz 1   65189 Wiesbaden<br>Tel.: +49 611 1729930<br>Fax.: +49 611 1729798 | E-Mail: t-info@wicm.de                                                                                                    |
| STARTSEITE TICKETS MEINE DATEN                                                            | ANMELDEN WARENKORB KONTAKT                                                                                                   |                                                                                                    |
| Kundenan                                                                                  | neldung                                                                                                    | 1. Eintrittskarte Fasanerie<br>Einlass zwischen 15:00 -                                                                                                    |
| Ich möchte kein Konto erstellen,<br>aber Rechnungs- und Lieferadresse ang<br>Registrieren | Jeben Jetzt Daten eingeben                                                                                                   | 1/:00<br>Uhr 11.107.2020<br>Normalpreis [1] 91<br>(0,00 ¢)<br>Reservierung verfalt in<br>15 Min 39 Sek                                                                                                    |

Kunde registrieren).

10. Alle mit \* markierten Felder ausfüllen (<u>Achtung: gültige und richtig</u> <u>geschriebene Emailadresse not-</u> <u>wendig</u>!!!)

Deine Angaben mit "OK" bestätigen.

| Fax.: +49 611 1729798      |                      |                  |                     |             |          |
|----------------------------|----------------------|------------------|---------------------|-------------|----------|
| STARTSEITE TICKETS M       | IEINE DATEN          | ANMELDEN         | WARENKORB           | KONTAKT     |          |
|                            | Kundend              | aten             |                     |             |          |
|                            | * = Eingabe ei       | forderlich       |                     |             |          |
| Adressdaten                |                      |                  |                     |             |          |
| * E-Mail                   |                      |                  |                     |             |          |
| * E-Mail wiederholen       |                      |                  |                     |             |          |
| * Anrede                   |                      | ~                |                     |             |          |
| Titel                      |                      |                  |                     |             |          |
| * Vomame                   |                      |                  |                     |             |          |
| * Nachname                 |                      |                  |                     |             |          |
| 7. Usedes use              |                      |                  |                     |             |          |
| Zu nanden von              | -                    |                  |                     |             |          |
| Firma                      | -                    |                  |                     |             |          |
| * Strasse / Hausnr.        |                      |                  |                     |             |          |
| * PLZ/Ort                  |                      |                  |                     |             |          |
| Adresszusatz               |                      |                  |                     |             |          |
| * Land                     | Deutschland          | ~                |                     |             |          |
| Bundesland                 | Baden-Württem        | berg 🗸           |                     |             |          |
| Die Angabe der Telefonnumm | ner ist erforderlich | für den Fall, da | iss Vorstellungen k | curzfristig |          |
| geändert werden ode        | r ausfallen und dei  | Veranstalter S   | ie informieren kan  | in.         |          |
| * Telefon                  |                      |                  |                     |             |          |
| Mobiltelefon               |                      |                  |                     | 1           |          |
| Hobiteleion                |                      |                  |                     |             | <u> </u> |

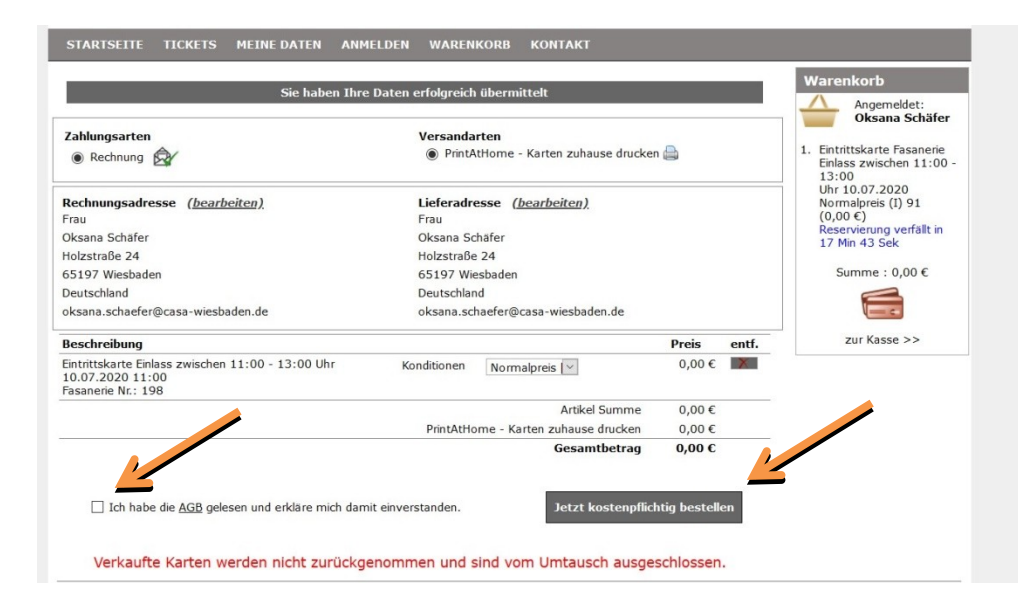

11. Deine Angaben und deine Email-Adresse überprüfen.

Die AGB Kenntnisnahme und Einverständnis durch Anklicken erteilen.

Mit "Jetzt kostenpflichtig bestellen" abschließen.

12. Durch Klicken auf "Eintrittskarte" öffnet sich ihr E-Ticket (wird auch per Email nochmal verschickt).

| STARTSEITE TICKETS MEINE DATEN ANMELDEN WARENKORB KONTAKT                                                   |                               |
|----------------------------------------------------------------------------------------------------|-------------------------------|
| Vielen Dank für Ihre Buchung.                                                                               | Warenkorb                     |
| Wir freuen uns auf Ihren Besuch.                                                                            | Angemeldet:<br>Oksana Schäfer |
| Bitte drucken Sie sich Ihre Eintrittskarte(n) aus, zur Vorlage am<br>Einlass.                               | • Ihr Warenkorb ist leer.     |
| Einlass zwischen 11:00 - 13:00 Uhr<br>10.07.2020 11:00<br>Fasanerie Nr.: 198 (Normalpreis (I) 91)           |                               |
| Buchungsbestätigung zum Download: Bestätigungs-PDF                                                          |                               |
| Die Buchungsbestätigung mit gegebenenfalls anhängenden PrintatHome-Tickets<br>erhalten Sie auch per E-Mail. |                               |

## Fasanerie

Freitag 10.07.20 11:00 Uhr Tier- + Pflanzenpark

Einlass zwischen 11:00 - 13:00 Uhr Es wird gebeten, die Verweildauer im

Tierpark auf 3 Stunden zu begrenzen Nr.: 198

Normalpreis (I) 0,00 EUR

Buchungsbestätigungs-Nr.: 0001056763 / Buchungsdatum: 10.07.2020 Liefer- / Besteller-Adresse Frau Oksana Schäfer / Holzstraße 24 / 65197 Wiesbaden

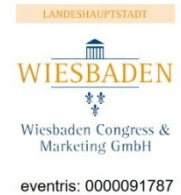

Nicht ausschneiden! Nur gültig als DIN A4-Ticket

Wiesbaden Congress & Marketing GmbH Tourist Information | Marktplatz 1 | 65183 Wiesbaden Tel.: 0611-1729 930 | E-Mail: t-info@wicm.de | www.wiesbaden.de/tickets

Bitte bringen Sie dieses print@home zu Ihrer Veranstaltung mit.

## Besondere Bedingungen für print@home-Tickets:

 Bei diesem Ticket handelt es sich um ein print@home-Ticket. Dieses Ticket ist nur gültig, wenn es auf einem DIN A4 Blatt ausgedruckt ist. Auf mobilen Geräten vorgezeigte, nicht ausgedruckte Tickets haben keine Gültigkeit. Jetzt das **E-Ticket direkt** ausdrucken oder später per Email abrufen und ausdrucken.

Wichtig: Das Ticket ist nur ausgedruckt auf DIN A4 Papier gültig! Der Eintritt wird NUR in diesem Zeitfenster erlaubt. Sie können maximal 3 Stunden dort bleiben!

Das E-Ticket kann **nicht** umgetauscht, storniert oder verändert werden. **Bei Nichtnutzung verfällt es!**